## Hur ändrar jag föreningens hemmamatcher i FOGIS?

(Vid seriematcher i Utv. A-B, Junior P18, P16, F16 Dam samt ungdomslag)

| <ol> <li>Se till att du är på rätt säsong.<br/>Skulle du vara på förra året så klickar</li> <li>"Säsongen 20xx" och välj rätt år.</li> </ol>                                                                                                    | du på                                                                                                    | OGIS - Fotbollens Gemensamma Informationssystem - Microsoft Internet         v       Redigera       Visa       Favoriter       Verktyg       Hjälp         Bakåt - O       -       -       -       -       -       -       -       -       -       -       -       -       -       -       -       -       -       -       -       -       -       -       -       -       -       -       -       -       -       -       -       -       -       -       -       -       -       -       -       -       -       -       -       -       -       -       -       -       -       -       -       -       -       -       -       -       -       -       -       -       -       -       -       -       -       -       -       -       -       -       -       -       -       -       -       -       -       -       -       -       -       -       -       -       -       -       -       -       -       -       -       -       -       -       -       -       -       -       -       -       -       -       - |
|----------------------------------------------------------------------------------------------------|----------------------------------------------------------------------------------------------------|----------------------------------------------------------------------------------------------------|
| 2. Börja med att klicka<br>på <b>Förening</b> .                                                                                                    | FOGIS Forballens Gemenaams Informati     Good Pattern Stranger Stranger Strange | annaysteen - Windows Internet Laplarer<br>overrajket/2arl/Promost.app/Val-                                                                                                    |
| 3. Klicka på <b>Senior/ungdom</b> och<br>sedan på den <b>Tävling</b> du vill göra<br>matchändring i.                                                                                                    | Reverse Oungdem     Reverse Oungdem     Reverse Oungdem     Reverse Oungdem     Reverse Oungdem     Reverse Oungdem     Senior © Ungdom     Ungdom enskilda matcher     DM F14     Ungdom övrigt     DM P16                                                                                                    | en (2) tag (9) Reutha (9) Utbildning (1) Rathkadongar (1) Sakkade dimarragentier (9)<br>seer<br>Patric Erikason Manualer<br>Loggs ut Manualer<br>Loggs ut Manualer<br>Meddelanden (2) Lag (0) Resultat (0) Utbildning (1)<br>Futsallicenser<br>(av Märten Johannesson 2008-03-05 08:29)<br>Pgs en bug i programvaran visas inte futsallicenser vid sökningar. Därer<br>spelare.<br>Vi kommer att åtgarda detta fel så fort som möjligt.                                                                                   |
| <ul> <li>3. Klicka på Matcher.</li> <li>Du får då fram en lista med matcher<br/>för laget du valt.</li> <li>Är laget anmält i flera tävlingar väljer<br/>du rätt tävling i rullisten.</li> <li>Klicka på Matchnumret så du<br/>kommer du till den match du vill ändra</li> <li>4. Ändra Datum och Tid.</li> <li>Du kan även välja annan Anläggning<br/>pam finna inlagd under förpningen bergen.</li> </ul> | ävlingskategori - DM P16       Uppgifter     Tavlingar       Norrahammars Fotboll (DM P32       Status     Sacharogramet offendly       Tavling     / Matchnr       DM P32 grupp 3     144603002       DM P32 grupp 3     144603005       DM P32 grupp 3     144603005       DM P32 grupp 3     144603005                                                                                                    | Anmälda lag Matcher<br>Succession Visa listan i utskriftsvänligt format<br>Spjort<br>Dmg Hemmalag Bortalag Datum / tid<br>Dmg Hemmalag Bortalag Datum / tid<br>Spahems EK Norrahammars Fotboll 2008-04-05 13:400<br>Norrahammars Fotboll 2008-04-13 15:00<br>Bichagens IF Norrahammars Fotboll 2008-04-20 15:00<br>Match - Norrahammars IK - IFK Öxnehaga<br>Uppgifter Domare Resultat Händelser Trupp                                                                                                    |
| Tryck på <b>Spara.</b><br>Välj därefter <b>Nästa henmamatch</b> och<br>upprepa steg 4.                                                                                                    | Utvacklingsserie B.     Sinjor P-19 Herr     Damer     Division 4 Damer     Enskilda matcher     Träningsmatcher herrar 20                                                                                                    | MatchNr     141601003       Tävlingskategori     Utvecklingsserie B       Tävlag     Utv B NV       Omgång     1       Anläggning     Åsavallen       Z010     2010-04-25       Tid     18130       Allmän notering                                                                                                    |
| 5. För att ändra matcher för nästa lag<br>klickar du på den <b>Tävling</b> du vill<br>ändra matcher i och<br>upprepa steg 3 till 4.                                                                                                    | Senior Ungdom Herrar     Orisidan 5 Herrar     Division 5 Herrar     Julivecklassene 8     Julivecklassene 8     Outside 4 Damer     Damer     Division 4 Damer Enskilda matcher     Träningsmatcher herrar 2010                                                                                                    | Status for domarrapport       Foregående hemmamatel       Nista hemmamatel         *       Match - Norrahammars IK - IFK Öxnehaga         Uppgifter       Omare       Resultat         MatchNr       141601003         Tavlingskategori       Utvecklingsserie B         Tavlingskategori       Utvecklingsserie B         Tavlingskategori       Utvecklingsserie B         Datum       2010-04-25         Tid       18/30         Almän notering       Status         Status       Status för domarrapport                                                                                                    |